## How to pay on URA

- 1. Go to Google Home Page.
- 2. Type "URA Website".
- 3. Click on "Uganda Revenue Authority".
- 4. Click on "E-services".
- 5. Under E-services look for 'Payments' and click on "Payment Registration".
- 6. Click on "Other NTR".
- 7. Under:
  - a. Ministry/ Department/ Agency: Select "Uganda National Roads Authority".
  - b. Category: Select "Application fees".
  - c. Sub- Category: Select "Application for Special Load Permit".
  - d. ASLP: Select either:
    - i. Multi-trip: USD 20, 30 DAYS
    - ii. Single trip: USD 10, 10 DAYS
  - e. Reference Number: Input the Registration Number of your truck (E.g. UBD 345X ZE 1120)

NB: Do not use special characters such as &, /, @

- f. Tax payer Name: Input your company name.
- g. Input the details of your company's location under:
  - i. District/City
  - ii. County/Municipality
  - iii. Sub county/Town Council/Division
  - iv. Parish
  - v. Village
- h. Payment mode: Select Cash
- i. Bank Payment Type: Select Manual
- j. URA Banker's Name: Select a bank of your choice (Where you wish to make the payment)
- 8. Type the Special Characters given.
- 9. Select "Accept and Register".
- 10. Click "Ok" if you are certain the details provided are accurate.
- 11. Download and print the payment registration slip.
- 12. Forward the payment registration slip to the selected bank for payment.
- 13. Attach the receipt to your application form and forward it to the UNRA Officer for processing.